# **BAB IV**

# IMPLEMENTASI DAN PEMBAHASAN

### 4.1 Implementasi Sistem

#### 4.1.1 Langkah-Langkah menggunakan Google Colab

Pada bab ini akan memaparkan implementasi algoritma *K-Means Clustering* menggunakan *Machine Learning* dengan alat bantu dan *tools* pendukung yaitu *Python* dan *Google Colab*. Sebagai pendukung terhadap hasil perhitungan manual yang telah dijelaskan sebelumnya, data tersebut kemudian diuji menggunakan *Machine Learning*.

Adapun langkah-langkah menggunakan Google Colab adalah sebagai berikut [27]:

1. Membuat folder di Google Drive

Langkah awal untuk menggunakan *Google Cola*b adalah dengan masuk ke akun *Google* dan mengakses *Google Drive*. Agar lebih mudah menemukan file, sebaiknya buat folder terlebih dahulu.

- a. Tekan ikon tambah '+' > New Folder
- b. Setelah itu, beri nama folder dan pilih 'Create'

| 🛆 Drive                  | Q Search in Drive |                  | 荘                                       |                 |
|--------------------------|-------------------|------------------|-----------------------------------------|-----------------|
| + New                    | My Drive -        | Fed - Course -   |                                         |                 |
| Home My Drive            | Folders           |                  |                                         |                 |
| Shared with me           | Colab Notebooks   | Dokumen Baru :   | Dokumen Lama                            | krs & khs :     |
| G Recent<br>☆ Starred    | Files             | New folder       |                                         | Untitled site   |
| Spam     Bin     Storage |                   | antype           | Cancel Create                           | Your page title |
| 411.3 MB of 15 GB used   |                   | 20 347 04/10 311 | 20 807/04/0 100                         |                 |
| Get more storage         |                   |                  | 20 - 10 - 10 - 10 - 10 - 10 - 10 - 10 - |                 |
|                          |                   |                  |                                         |                 |
|                          |                   |                  |                                         |                 |

# Gambar 4.1 Membuat Folder Baru Google Drive

2. Membuat notebook di Google Colab

Setelah folder sudah dibuat, buka folder itu dan kita akan segera membuat notebook di *Google Colab*. Untuk melakukannya, klik tanda tambah '+' > More > *Google Colaboratory*.

| 🛆 Drive                                                                                             | Q Search in Drive                                                                                    | 畦                                           |
|----------------------------------------------------------------------------------------------------|----------------------------------------------------------------------------------------------------|---------------------------------------------|
| ► New folder                                                                                        | Alt+C then F rive > Google Colab -                                                                   |                                             |
| <ul><li>File upload</li><li>Folder upload</li></ul>                                                 | Alt+C then U<br>Alt+C then I<br>People • Modified • Source •                                         |                                             |
| <ul> <li>Google Docs</li> <li>Google Sheets</li> <li>Google Slides</li> <li>Google Forms</li> </ul> |                                                                                                    |                                             |
| More<br>Spam<br>Bin<br>Storage<br>411.3 MB of 15 GB used                                            | Google Drawings     Google My Maps     Google Sites     Google Apps Script     O Google Colaboratory |                                             |
| Get more storage                                                                                    | + Connect more apps                                                                                  | Drop files here<br>or use the 'New' button. |

Gambar 4.2 Membuat Notebook Google Colab

3. Menulis kode program

Jika notebook telah berhasil dibuat, akan muncul halaman editor seperti berikut.

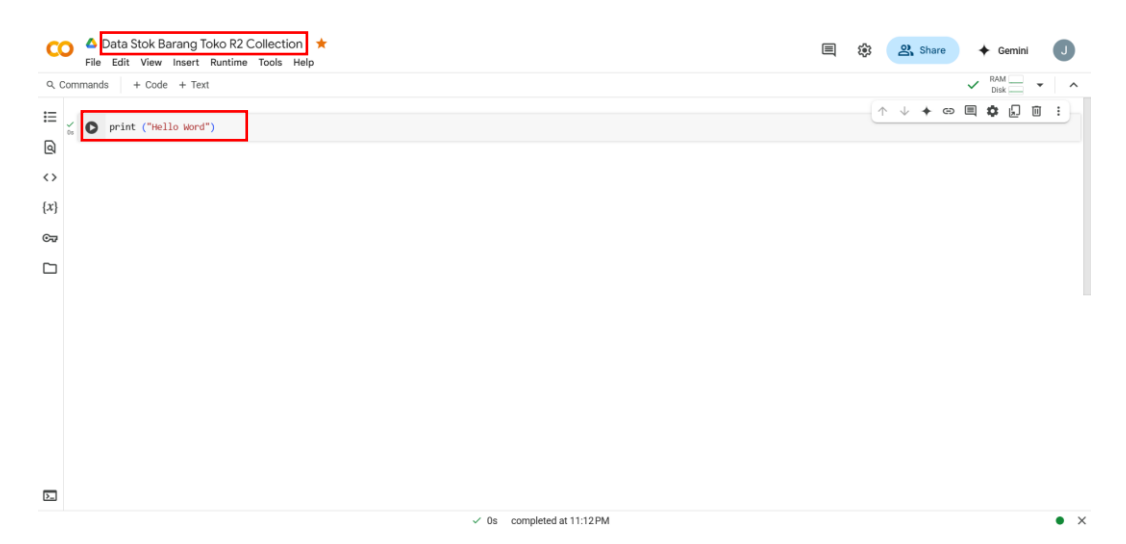

Gambar 4.3 Tampilan Notebook

Di sini, kita bisa langsung menulis kode program. Contohnya, seperti pada gambar di atas, kita akan menampilkan teks "Hello World". Jangan lupa juga untuk mengganti nama file pada pojok kiri atas "Data Stok Barang Toko R2 Collection".

4. Menjalankan kode program

Apabila sudah selesai menuliskan program, selanjutnya kita akan coba untuk menjalankan atau run kode tersebut. Caranya klik Runtime > Run All, seperti pada gambar 4.4 berikut ini.

| Commands + Code + Tex               | Run all                                                                                                    | Ctrl+F9                                                                       | V RAM |
|-------------------------------------|----------------------------------------------------------------------------------------------------|-------------------------------------------------------------------------------|-------|
| Print ("Wello Word<br>"Wello Word") | Run before<br>Run the focused cell<br>Run selection<br>Run cell and below<br>Interrupt execution<br>Restart session<br>Restart session and run all<br>Disconnect and delete runti<br>Change runtime type<br>Manage sessions<br>View resources<br>View runtime logs | Ctrl+F8<br>Ctrl+Enter<br>Ctrl+Shift+Enter<br>Ctrl+F10<br>Ctrl+M I<br>Ctrl+M . |       |
|                                     |                                                                                                    |                                                                               |       |

# Gambar 4.4 Tampilan Menjalankan Program

Jika kode yang tulis tidak ada yang error, maka *output* akan muncul di bawahnya, lalu di bagian kanan atas terdapat indikator *resource*, jika kode berhasil dijalankan maka tandanya akan bercentang hijau.

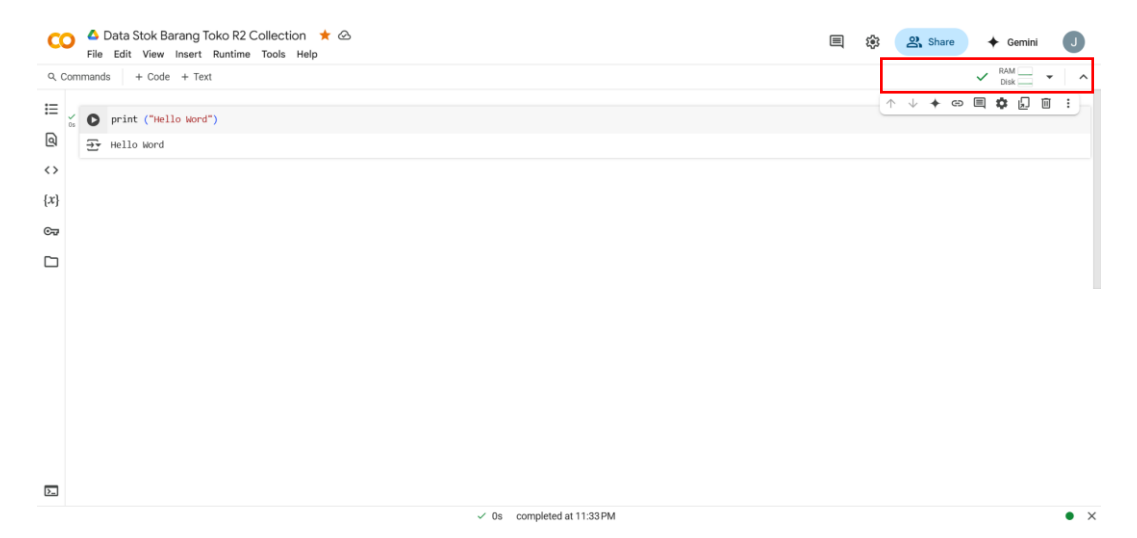

# Gambar 4.5 Tampilan Program Berhasil

5. Menyimpan file notebook

Setelah program berhasil dijalankan dan tidak ada yang eror, file notebook bisa di simpan dengan cara klik file > save, maka file notebook sudah otomatis tersimpan di *Google Drive*.

|         | Data Stok Barang Toko R2 Col<br>File Edit View Insert Runtime To              | lection 1<br>pols Help |
|---------|-------------------------------------------------------------------------------|------------------------|
| omr     | Locate in Drive                                                               |                        |
|         | Open in playground mode                                                       |                        |
| c}<br>> | New notebook in Drive<br>Open notebook<br>Upload notebook<br>Rename           | Ctrl+O                 |
|         | Move<br>Move to trash                                                         |                        |
|         | Save a copy in Drive<br>Save a copy as a GitHub Gist<br>Save a copy in GitHub |                        |
|         | Save                                                                          | Ctrl+S                 |
|         | Save and pin revision C<br>Revision history                                   | tri+M S                |
|         | Download                                                                      |                        |
|         | Print                                                                         | Ctrl+P                 |
|         |                                                                               |                        |
|         |                                                                               |                        |

Gambar 4.6 Tampilan Menyimpan File Notebook

## 4.1.2 Implementasi Algoritma K-Means di Google Colab

Langkah 1: Import Library yang Diperlukan

🛆 Data Stok Barang Toko R2 Collection 🛛 🕁 File Edit View Insert Runtime Tools Help ዒ Commands + Code + Text Ξ [14] # Import Library yang Diperlukan import pandas as pd ବ import numpy as np import matplotlib.pyplot as plt <> from sklearn.cluster import KMeans from sklearn.preprocessing import StandardScaler from sklearn.metrics import davies bouldin score, silhouette score  $\{x\}$ from mpl toolkits.mplot3d import Axes3D

#### Gambar 4.7 Import Library yang Diperlukan

Pada tahap awal, dilakukan pemanggilan sejumlah *library* yang berfungsi untuk mendukung proses analisis data. pandas digunakan untuk mengelola dan memproses data dalam bentuk tabel. numpy membantu dalam perhitungan numerik. matplotlib.pyplot dipakai untuk membuat visualisasi grafik. KMeans dari sklearn.cluster digunakan untuk melakukan proses *clustering* dengan algoritma *K*- *Means*. StandardScaler digunakan untuk menstandarisasi skala data agar hasil *clustering* lebih akurat. Sementara davies\_bouldin\_score dan silhouette\_score digunakan untuk mengevaluasi kualitas *cluster*. Terakhir, Axes3D dari mpl\_toolkits.mplot3d digunakan untuk menampilkan visualisasi *clustering* dalam bentuk tiga dimensi.

Langkah 2: Load Data

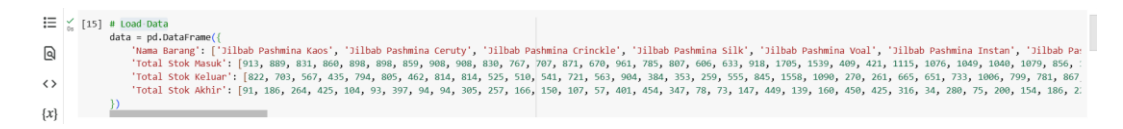

#### Gambar 4.8 Load Data

Pada tahap ini, data dimasukkan secara manual ke dalam program menggunakan fungsi pd.DataFrame() dari pustaka *pandas*. Data ini terdiri dari daftar nama barang beserta tiga atribut numerik utama, yaitu Total Stok Masuk, Total Stok Keluar, dan Total Stok Akhir. Seluruh informasi tersebut disimpan dalam sebuah struktur data bertipe *dataframe*, yang nantinya akan digunakan sebagai objek utama dalam proses analisis. Tujuan dari langkah ini adalah untuk menyiapkan data mentah yang akan dianalisis lebih lanjut melalui proses *clustering* menggunakan algoritma *K-Means*.

Langkah 3: Preprocessing Data

#### Gambar 4.9 Preprocessing Data

Pada tahap ini, dilakukan proses seleksi terhadap data yang akan dianalisis, yaitu hanya mengambil tiga atribut numerik utama: Total Stok Masuk, Total Stok Keluar, dan Total Stok Akhir. Ketiga kolom ini dipisahkan dari data utama dan disimpan dalam sebuah variabel bernama X. Tujuannya adalah untuk mempersiapkan data numerik yang akan digunakan dalam proses klasterisasi. Dengan hanya menyimpan nilai-nilai dalam bentuk array (tanpa nama kolom), maka data siap untuk diproses lebih lanjut, seperti standarisasi dan pelatihan model. Langkah 4: Standarisasi Data

#### Gambar 4.10 Standarisasi Data

Langkah ini bertujuan untuk menyamakan skala dari setiap fitur numerik agar tidak ada satu variabel pun yang mendominasi proses klasterisasi hanya karena perbedaan skala. Proses ini dilakukan dengan bantuan fungsi StandardScaler() dari library *scikit-learn*. Metode ini akan mengubah setiap nilai dalam data X menjadi nilai yang memiliki rata-rata (mean) 0 dan standar deviasi 1. Hasil transformasi ini disimpan dalam variabel X\_scaled dan akan digunakan pada tahapan klasterisasi berikutnya.

Langkah 5: Elbow Method (Menentukan Jumlah Cluster Optimal)

```
import for k in K:
    kmeans = KMeans(n_clusters=k, random_state=42)
    kmeans.fit(x_scaled)
    sse.append(kmeans.inertia_)

import for k in K:
    kmeans = KMeans(n_clusters=k, random_state=42)
    kmeans.fit(x_scaled)
    sse.append(kmeans.inertia_)
```

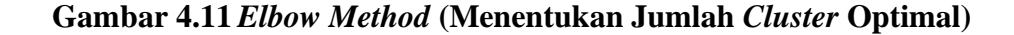

Pada tahap ini digunakan metode *Elbow* untuk membantu menentukan jumlah *cluster* yang paling sesuai dalam proses klasterisasi. Metode ini dilakukan dengan menghitung nilai SSE (*Sum of Squared Errors*) untuk berbagai jumlah *cluster*. Baris kode sse = [] digunakan untuk membuat list kosong sebagai tempat menyimpan nilai SSE dari masing-masing percobaan jumlah cluster.

Kemudian, dilakukan perulangan untuk jumlah *cluster* k dari 2 hingga 9 menggunakan range(2, 10). Di dalam perulangan tersebut, objek KMeans dibentuk dengan jumlah *cluster* k, lalu model dilatih menggunakan data yang telah distandarisasi (X\_scaled). Nilai *inertia\_* dari model, yaitu total jarak kuadrat dari setiap titik ke pusat clusternya (yang juga merupakan nilai SSE), disimpan dalam list sse. Nilai-nilai SSE ini nantinya akan digunakan untuk menggambar grafik *Elbow* pada langkah berikutnya, guna mengidentifikasi titik siku (*elbow point*) sebagai indikator jumlah *cluster* yang optimal.

Langkah 6: Plot *Elbow* 

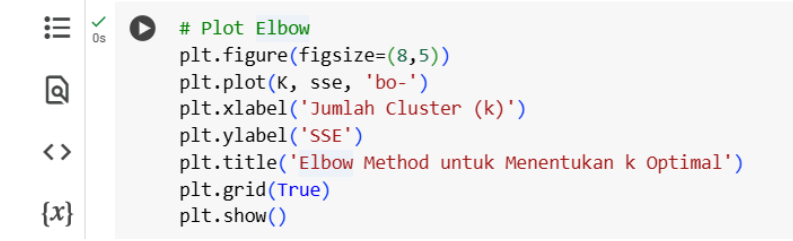

#### Gambar 4.12 Plot Elbow

Setelah nilai SSE diperoleh dari berbagai jumlah *cluster* pada langkah sebelumnya, langkah ini bertujuan untuk memvisualisasikan nilai-nilai tersebut dalam bentuk grafik *Elbow*. Visualisasi ini membantu mengidentifikasi jumlah *cluster* yang paling sesuai secara visual. Sintaks plt.figure(figsize=(8,5)) digunakan untuk mengatur ukuran grafik agar tampil lebih jelas. Kemudian, plt.plot(K, sse,

'bo-') menggambar grafik dengan sumbu horizontal sebagai jumlah *cluster* (K) dan sumbu vertikal sebagai nilai SSE. Huruf 'bo-' menunjukkan titik-titik berwarna biru yang dihubungkan oleh garis.

Label sumbu X dan Y ditambahkan melalui plt.xlabel() dan plt.ylabel(), sedangkan judul grafik ditentukan oleh plt.title(). plt.grid(True) menampilkan garis bantu (grid) agar grafik lebih mudah dibaca. Terakhir, plt.show() digunakan untuk menampilkan grafik secara utuh. Dari grafik ini, titik "siku" (*elbow point*) yang terlihat menjadi acuan dalam menentukan jumlah *cluster* yang optimal karena setelah titik tersebut, penurunan nilai SSE tidak lagi signifikan.

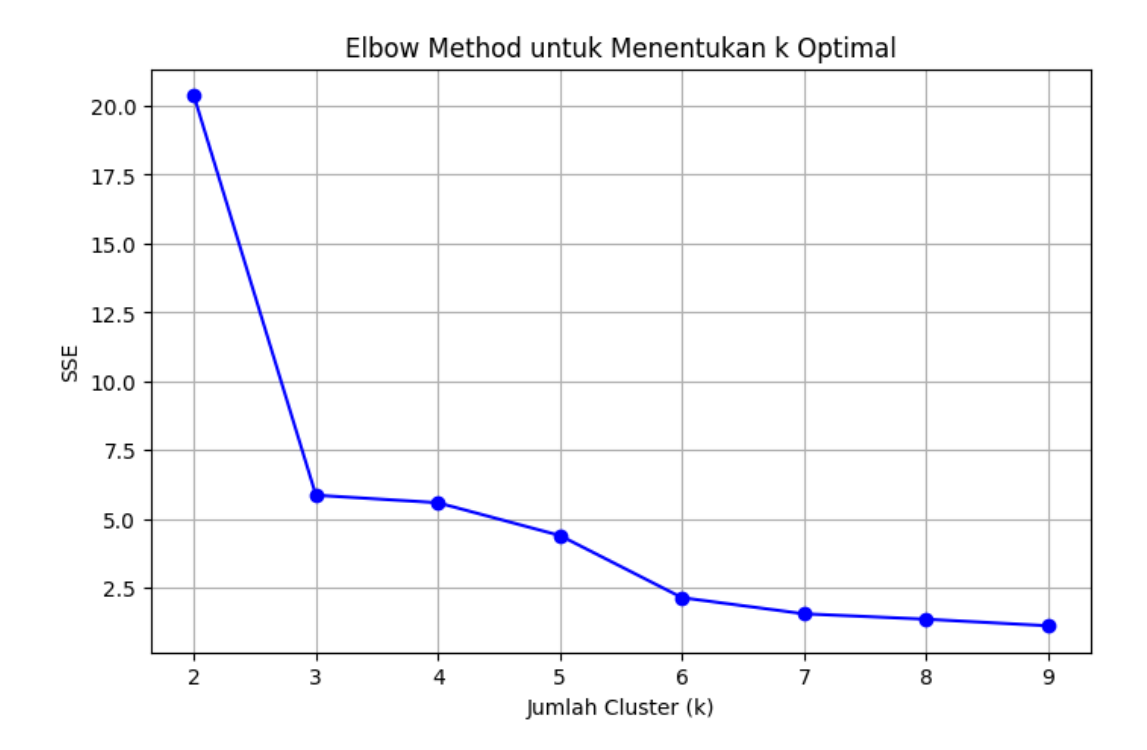

Gambar 4.13 Grafik Elbow Method

Langkah 7: Evaluasi dengan Davies-Bouldin Index & Silhouette Coefficient

```
Ξ
            # Evaluasi dengan Davies-Bouldin Index & Silhouette Coefficient
            dbi_scores = []
ବି
            silhouette_scores = []
            for k in range(2, 10):
<>
                kmeans = KMeans(n_clusters=k, random_state=42)
                labels = kmeans.fit predict(X scaled)
\{x\}
                dbi = davies bouldin score(X scaled, labels)
6
                sil_score = silhouette_score(X_scaled, labels)
                dbi_scores.append(dbi)
silhouette_scores.append(sil_score)
```

#### Gambar 4.14 Evaluasi dengan DBI & SC

Pada tahap ini, dilakukan evaluasi kualitas hasil *clustering* untuk masingmasing jumlah *cluster* menggunakan dua metrik yang umum dipakai, yaitu *Davies-Bouldin Index (DBI)* dan *Silhouette Coefficient (SC)*. Tujuan dari langkah ini adalah untuk membantu memilih jumlah *cluster* yang memberikan hasil pemisahan data terbaik. dbi\_scores = [] dan silhouette\_scores = [] berfungsi untuk membuat dua list kosong yang akan digunakan menyimpan hasil evaluasi untuk setiap jumlah *cluster* dari 2 hingga 9.

Dalam perulangan for k in range(2, 10):, algoritma K-Means dijalankan untuk setiap nilai k (jumlah cluster) dari 2 sampai 9. kmeans = KMeans(n\_clusters=k, random\_state=42) membuat objek KMeans untuk masing-masing k. labels = kmeans.fit\_predict(X\_scaled) melakukan proses pelatihan (training) dan setiap menghasilkan label cluster untuk data setelah distandarisasi. davies\_bouldin\_score(X\_scaled, labels) menghitung nilai DBI, di mana semakin kecil nilainya, maka hasil clustering dianggap semakin baik karena cluster lebih terpisah dan kompak. silhouette\_score(X\_scaled, labels) menghitung nilai Silhouette Coefficient, di mana semakin tinggi nilainya (mendekati 1), maka

kualitas cluster semakin baik. Nilai-nilai hasil evaluasi tersebut kemudian disimpan ke dalam list masing-masing melalui dbi\_scores.append(dbi) dan silhouette\_scores.append(sil\_score).

Langkah ini sangat penting karena digunakan untuk mendukung hasil dari *Elbow Method* secara kuantitatif dan memberi gambaran seberapa baik data dipisahkan oleh masing-masing jumlah *cluster*.

Langkah 8: Plot DBI & SC

# Plot DBI dan SC plt.figure(figsize=(12, 5)) ବ plt.subplot(1, 2, 1) plt.plot(range(2, 10), dbi\_scores, 'ro-') <> plt.title('Davies-Bouldin Index') plt.xlabel('Jumlah Cluster') {*X*} plt.ylabel('DBI') plt.grid(True) **C-7** plt.subplot(1, 2, 2) plt.plot(range(2, 10), silhouette\_scores, 'go-') plt.title('Silhouette Coefficient') plt.xlabel('Jumlah Cluster') plt.ylabel('Silhouette Score') plt.grid(True) plt.tight layout() plt.show()

#### Gambar 4.15 Plot DBI & SC

Setelah dilakukan evaluasi kualitas *clustering* pada langkah sebelumnya, hasilnya kemudian divisualisasikan dalam bentuk grafik agar lebih mudah dianalisis. Visualisasi ini membantu dalam memilih jumlah *cluster* yang memberikan hasil pemisahan data terbaik. plt.figure(figsize=(12, 5)) digunakan untuk mengatur ukuran keseluruhan gambar menjadi lebar 12 dan tinggi 5 agar grafik tampak proporsional dan mudah dibaca. plt.subplot(1, 2, 1) membagi area gambar menjadi 1 baris dan 2 kolom, lalu memilih bagian pertama (kiri) untuk menampilkan grafik *DBI*. plt.plot(range(2, 10), dbi\_scores, 'ro-') menggambarkan garis grafik *DBI* menggunakan titik-titik berwarna merah ('ro-' artinya red circle with line) berdasarkan jumlah *cluster* dari 2 hingga 9. plt.title('Davies-Bouldin Index'), plt.xlabel(), dan plt.ylabel() digunakan untuk memberi judul grafik serta label pada sumbu x dan y. plt.grid(True) menambahkan garis bantu pada latar belakang untuk memudahkan pembacaan nilai grafik. plt.subplot(1, 2, 2) memilih bagian kedua (kanan) dari area gambar untuk menampilkan grafik *Silhouette Coefficient*. plt.plot(range(2, 10), silhouette\_scores, 'go-') menggambarkan grafik *Silhouette Score* menggunakan titik-titik hijau. plt.tight\_layout() secara otomatis menyesuaikan tata letak agar tidak terjadi tumpang tindih antar elemen visual. plt.show() menampilkan grafik hasil visualisasi.

Melalui visualisasi ini, pengguna dapat melihat pola perubahan nilai *DBI* dan *Silhouette Score* terhadap jumlah *cluster*, sehingga bisa lebih meyakinkan dalam menentukan jumlah *cluster* yang paling optimal untuk digunakan dalam analisis *clustering*.

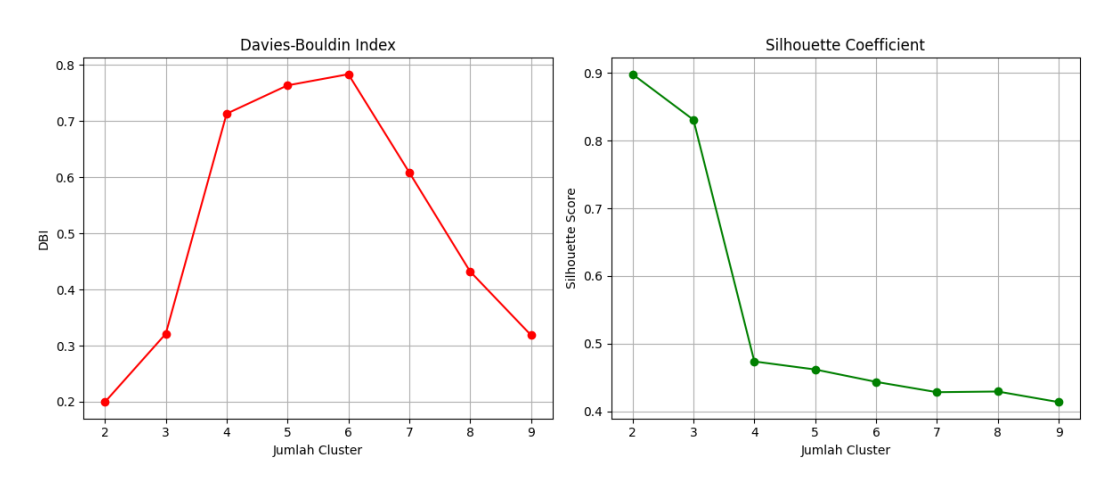

Gambar 4.16 Grafik DBI & SC

Langkah 9: *Training* Model dengan *K*-*Means* (k = 3)

#### Gambar 4.17 *Training* Model dengan *K-Means* (k = 3)

Setelah ditentukan bahwa jumlah *cluster* optimal adalah 3 berdasarkan hasil dari metode *Elbow* dan evaluasi sebelumnya, maka pada langkah ini dilakukan pelatihan (*training*) model *clustering* menggunakan algoritma *K-Means*. kmeans = KMeans(n\_clusters=3, init='k-means++', random\_state=42). Baris ini digunakan untuk membuat objek model *KMeans* dari library scikit-learn. n\_clusters=3 menyatakan bahwa jumlah kelompok (cluster) yang diinginkan adalah tiga. init='k-means++' digunakan untuk mengatur metode awal pemilihan titik pusat (centroid), yang bertujuan mempercepat proses konvergensi dan meningkatkan hasil cluster. random\_state=42 ditetapkan agar hasil clustering tetap konsisten ketika program dijalankan ulang (*reproducibility*). y\_kmeans = kmeans.fit\_predict(X\_scaled), sintaks ini melakukan dua hal sekaligus: *fit*  $\rightarrow$  Model dilatih menggunakan data yang telah dinormalisasi (X\_scaled). *predict*  $\rightarrow$  Data secara otomatis diklasifikasikan ke dalam salah satu dari tiga cluster berdasarkan kesamaan karakteristiknya. Hasil prediksi tersebut disimpan dalam variabel y\_kmeans, yang berisi label cluster untuk masing-masing data.

Dengan langkah ini, setiap data barang dalam dataset telah dimasukkan ke dalam salah satu dari tiga kelompok berdasarkan kesamaan pola dari tiga variabel: Total Stok Masuk, Total Stok Keluar, dan Total Stok Akhir.

#### Langkah 10: Visualisasi *Clustering* dalam 3D

#### Gambar 4.18 Visualisasi Clustering dalam 3D

Setelah proses *clustering* selesai dilakukan menggunakan algoritma *K-Means*, pada langkah ini dilakukan visualisasi hasil pengelompokan data ke dalam bentuk grafik 3 dimensi. Visualisasi ini bertujuan untuk memudahkan dalam memahami sebaran data berdasarkan tiga variabel utama, yaitu Total Stok Masuk, Total Stok Keluar, dan Total Stok Akhir. Pada sintaks fig = plt.figure(figsize=(10, 7)) untuk membuat sebuah *figure* atau kanvas kosong dengan ukuran 10x7 inci yang akan digunakan untuk menampilkan grafik. ax = fig.add\_subplot(111, projection='3d') untuk menambahkan subplot ke dalam figure tersebut dengan proyeksi tiga dimensi (3D), sehingga memungkinkan visualisasi dalam tiga sumbu (x, y, dan z). ax.scatter(...) digunakan untuk menggambarkan titik-titik data dalam ruang 3D berdasarkan hasil clustering: data dengan label cluster 0 digambarkan menggunakan warna merah, cluster 1 menggunakan warna biru, dan cluster 2 menggunakan warna hijau.

Masing-masing cluster berisi data yang memiliki pola stok yang mirip, dan setiap titik mewakili satu jenis barang. ax.scatter(..., marker='X', c='yellow', label='Centroids') untuk menambahkan tanda khusus berwarna kuning dengan bentuk huruf X yang menunjukkan posisi pusat cluster (centroid), yaitu titik rata-

rata dari masing-masing kelompok data. ax.set\_xlabel, ax.set\_ylabel, ax.set\_zlabel, ketiga baris ini memberikan label pada sumbu x, y, dan z untuk menunjukkan bahwa masing-masing sumbu mewakili Total Stok Masuk, Total Stok Keluar, dan Total Stok Akhir. ax.set\_title dan ax.legend() untuk memberikan judul pada grafik dan menampilkan legenda agar pembaca dapat memahami makna dari warna dan simbol yang digunakan dalam visualisasi. plt.show() untuk menampilkan seluruh grafik 3D tersebut ke dalam *output Google Colab*.

Dengan visualisasi ini, hasil segmentasi barang berdasarkan pola stoknya dapat dilihat secara langsung. Setiap kelompok tampak terpisah berdasarkan kedekatan karakteristik stok, sehingga dapat membantu dalam pengambilan keputusan manajemen inventori.

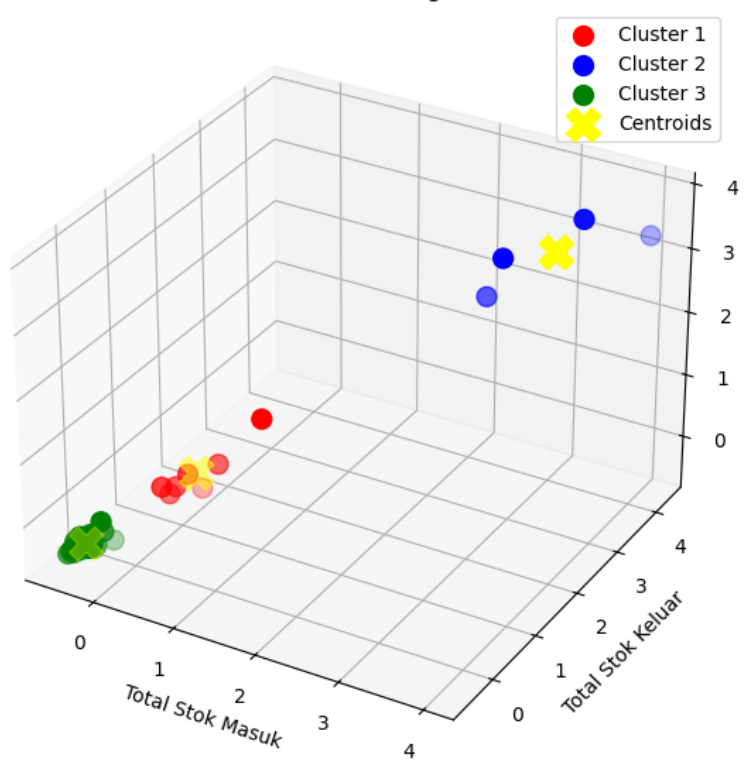

Visualisasi 3D Clustering K-Means

Gambar 4.19 Grafik 3D Clustering K-Means

Langkah 11: Evaluasi - Menambahkan Label Cluster ke Data

Ξ # Evaluasi - Menambahkan Label Cluster ke Data data['Cluster'] = y\_kmeans print(data) ବି

#### Gambar 4.20 Evaluasi - Menambahkan Label Cluster ke Data

Setelah proses *clustering* dilakukan dengan algoritma *K-Means* dan setiap data telah dikelompokkan ke dalam tiga *cluster*, maka pada tahap ini hasil *cluster* yang diperoleh akan ditambahkan ke dalam data awal. Tujuannya adalah agar kita bisa melihat setiap barang masuk ke dalam kelompok (*cluster*) yang mana. Pada sintaks data['Cluster'] = y\_kmeans, baris ini berfungsi untuk menambahkan kolom baru bernama Cluster ke dalam *dataframe* data. Nilai-nilai pada kolom ini berasal dari variabel y\_kmeans, yaitu hasil keluaran dari model K-Means yang berisi label cluster (misalnya 0, 1, dan 2) untuk masing-masing baris data. Dengan begitu, setiap baris data akan teridentifikasi termasuk dalam *cluster* mana berdasarkan pola stoknya. Pada sintaks print(data) untuk menampilkan isi keseluruhan tabel data setelah kolom *cluster* ditambahkan. Hasil ini akan memperlihatkan nama barang, jumlah stok masuk, jumlah stok keluar, jumlah stok akhir, dan label *cluster* dari setiap barang.

Langkah ini sangat penting sebagai bagian dari evaluasi awal hasil *clustering*, karena kita dapat mengamati pola pengelompokan yang terbentuk dan memeriksa apakah hasilnya sudah sesuai dengan karakteristik data yang kita miliki. Output dari langkah ini bisa dilihat seperti pada Gambar 4.21 berikut ini.

| _        |    | Nama Barang                    | Total Stok Masuk | Total Stok Keluar | \   | Total Stok Akhir | Cluster |
|----------|----|--------------------------------|------------------|-------------------|-----|------------------|---------|
| <u> </u> | 0  | Jilbab Pashmina Kaos           | 913              | 822               | ` 0 | 91               | 2       |
|          | 1  | Jilbab Pashmina Ceruty         | 889              | 703               | 1   | 186              | 2       |
|          | 2  | Jilbab Pashmina Crinckle       | 831              | 567               | 2   | 264              | 2       |
|          | 3  | Jilbab Pashmina Silk           | 860              | 435               | 3   | 425              | 2       |
|          | 4  | Jilbab Pashmina Voal           | 898              | 794               | 4   | 104              | 2       |
|          | 5  | Jilbab Pashmina Instan         | 898              | 805               | 5   | 93               | 2       |
|          | 6  | Jilbab Pashmina Plisket        | 859              | 462               | 6   | 397              | 2       |
|          | 7  | Jilbab Nurcheck                | 908              | 814               | 7   | 94               | 2       |
|          | 8  | Jilbab Umama                   | 908              | 814               | 8   | 94               | 2       |
|          | 9  | Jilbab Azara Motif Syari       | 830              | 525               | 9   | 305              | 2       |
|          | 10 | Jilbab Bordir Jambul           | 767              | 510               | 10  | 257              | 2       |
|          | 11 | Jilbab Umama Syari             | 707              | 541               | 11  | 166              | 2       |
|          | 12 | Jilbab Umama Motif Syari       | 871              | 721               | 12  | 150              | 2       |
|          | 13 | Jilbab Luxuri Syari            | 670              | 563               | 13  | 107              | 2       |
|          | 14 | Jilbab Bella Square            | 961              | 904               | 14  | 57               | 2       |
|          | 15 | Jilbab Oskara Premium          | 785              | 384               | 15  | 401              | 2       |
|          | 16 | Jilbab Umama Osaka             | 807              | 353               | 16  | 454              | 2       |
|          | 17 | Jilbab Umama Eyelash           | 606              | 259               | 17  | 347              | 2       |
|          | 18 | Jilbab Umama Voal Tryspan      | 633              | 555               | 18  | 78               | 2       |
|          | 19 | Jilbab Paris Premium           | 918              | 845               | 19  | 73               | 2       |
|          | 20 | Jilbab Bergo Pet               | 1705             | 1558              | 20  | 147              | 2       |
|          | 21 | Jilbab Bergo Non Pet           | 1539             | 1090              | 21  | 449              | 2       |
|          | 22 | Ciput Kaos                     | 409              | 270               | 22  | 139              | 2       |
|          | 23 | Ciput Rajut                    | 421              | 261               | 23  | 160              | 2       |
|          | 24 | Mukena Katun Bali              | 1115             | 665               | 24  | 450              | 2       |
|          | 25 | Mukena Sutra Ori               | 10/6             | 651               | 25  | 425              | 2       |
|          | 26 | Mukena Parasut                 | 1049             | /33               | 26  | 316              | 2       |
|          | 27 | Mukena Silk                    | 1040             | 1006              | 27  | 34               | 2       |
|          | 28 | Mukena Jaguar                  | 10/9             | 799               | 28  | 280              | 2       |
|          | 29 | Abaya                          | 856              | 781               | 29  | 75               | 2       |
|          | 30 | Gamis Ceruty                   | 1067             | 867               | 30  | 200              | 2       |
|          | 31 | Gamis Crinckle                 | 902              | 748               | 31  | 154              | 2       |
|          | 32 | Gamis Silk                     | 889              | 703               | 32  | 180              | 2       |
|          | 33 | Gamis Snimmer                  | 1027             | 800               | 33  | 227              | 2       |
|          | 34 | Gamis Katun Bordir             | 1038             | //2               | 34  | 200              | 2       |
|          | 35 | Gamis Raturi IWIII             | 993              | 820               | 35  | 1/5              | 2       |
|          | 30 | Gamis Polo Linen               | 1152             | 1045              | 50  | 107              | 2       |
|          | 37 | Gamis Katun Dobi               | 10//             | 808               | 37  | 205              | 2       |
|          | 20 | Gamic Tilo                     | 1005             | 670               | 30  | 313              | 2       |
|          | 39 | Daiu Datik Manita              | 1006             | 260               | 40  | 1041             | 0       |
|          | 40 | Raju Kaos Wanita               | 19104            | 130/4             | 40  | 6058             | 1       |
|          | 41 | Paju Komoja Wanita             | 20074            | 15607             | 42  | 5277             | 1       |
|          | 42 | Paju Tidun Wanita              | 20374            | 10097             | 43  | 1086             | 0       |
|          | 45 | Baju Hudi Wanita<br>Rok Wanita | 15435            | 10870             | 44  | 4565             | 1       |
|          | 45 | Celana Wanita                  | 1631/            | 10834             | 45  | 5480             | 1       |
|          | 45 | Raju Ratik Pria                | 3779             | 2460              | 46  | 1318             | 0       |
|          | 40 | Baju Kaos Pria                 | 7/96             | /021              | 47  | 2575             | 0       |
|          | 48 | Baju Koko Pria                 | /490<br>/688     | 3173              | 48  | 1515             | 0       |
|          | 49 | Baiu Kemeia Pria               | 5682             | 4078              | 49  | 1604             | 0       |
|          | 50 | Celana Pria                    | 4181             | 2934              | 50  | 1247             | 0       |
|          | 51 | Sajadah                        | 390              | 2004              | 51  | 98               | 2       |
|          | 52 | Kain Paniang                   | 411              | 374               | 52  | 37               | 2       |
|          | 53 | Sarung                         | 224              | 177               | 53  | 47               | 2       |
|          | 54 | Peci                           | 323              | 238               | 54  | 85               | 2       |

## Gambar 4.21 Output Evaluasi - Menambahkan Label Cluster ke Data

Langkah 12: Menampilkan Hasil Clustering

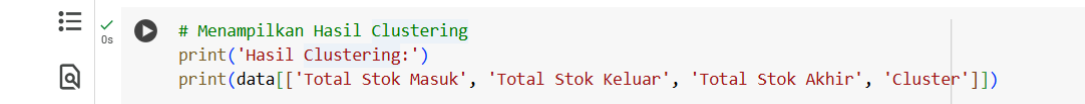

#### Gambar 4.22 Menampilkan Hasil Clustering

Pada langkah ini, program menampilkan hasil akhir dari proses *clustering* dalam bentuk tabel yang terdiri dari kolom Total Stok Masuk, Total Stok Keluar, Total Stok Akhir, dan *Cluster*. Tujuannya adalah untuk melihat ke *cluster* mana

setiap barang dikelompokkan berdasarkan karakteristik stoknya. Hal ini memudahkan dalam menganalisis pola distribusi stok pada masing-masing *cluster*.

|    | Has | il Clustering:   |                   |                  |         |
|----|-----|------------------|-------------------|------------------|---------|
| ÷₹ |     | Total Stok Masuk | Total Stok Keluar | Total Stok Akhir | Cluster |
| Ľ. | 0   | 913              | 822               | 91               | 2       |
|    | 1   | 889              | 703               | 186              | 2       |
|    | 2   | 831              | 567               | 264              | 2       |
|    | 3   | 860              | 435               | 425              | 2       |
|    | 4   | 898              | 794               | 104              | 2       |
|    | 5   | 898              | 805               | 93               | 2       |
|    | 6   | 859              | 462               | 397              | 2       |
|    | 7   | 908              | 814               | 94               | 2       |
|    | 8   | 908              | 814               | 94               | 2       |
|    | 9   | 830              | 525               | 305              | 2       |
|    | 10  | 767              | 510               | 257              | 2       |
|    | 11  | 707              | 541               | 166              | 2       |
|    | 12  | 871              | 721               | 150              | 2       |
|    | 13  | 670              | 563               | 107              | 2       |
|    | 14  | 961              | 904               | 57               | 2       |
|    | 15  | 785              | 384               | 401              | 2       |
|    | 16  | 807              | 353               | 454              | 2       |
|    | 17  | 606              | 259               | 347              | 2       |
|    | 18  | 633              | 555               | 78               | 2       |
|    | 19  | 918              | 845               | 73               | 2       |
|    | 20  | 1705             | 1558              | 147              | 2       |
|    | 21  | 1539             | 1090              | 449              | 2       |
|    | 22  | 409              | 270               | 139              | 2       |
|    | 23  | 421              | 261               | 160              | 2       |
|    | 24  | 1115             | 665               | 450              | 2       |
|    | 25  | 1076             | 651               | 425              | 2       |
|    | 26  | 1049             | 733               | 316              | 2       |
|    | 27  | 1040             | 1006              | 34               | 2       |
|    | 28  | 1079             | 799               | 280              | 2       |
|    | 29  | 856              | 781               | 75               | 2       |
|    | 30  | 1067             | 867               | 200              | 2       |
|    | 31  | 902              | 748               | 154              | 2       |
|    | 32  | 889              | 703               | 186              | 2       |
|    | 33  | 1027             | 800               | 227              | 2       |
|    | 34  | 1038             | 772               | 266              | 2       |
|    | 35  | 993              | 820               | 173              | 2       |
|    | 36  | 1152             | 1045              | 107              | 2       |
|    | 37  | 1077             | 868               | 209              | 2       |
|    | 38  | 1603             | 870               | 733              | 2       |
|    | 39  | 1008             | 695               | 313              | 2       |
|    | 40  | 4915             | 3874              | 1041             | 0       |
|    | 41  | 19104            | 13046             | 6058             | 1       |
|    | 42  | 20974            | 15697             | 5277             | 1       |
|    | 43  | 3919             | 2833              | 1086             | 0       |
|    | 44  | 15435            | 10870             | 4565             | 1       |
|    | 45  | 16314            | 10834             | 5480             | 1       |
|    | 46  | 3778             | 2460              | 1318             | 0       |
|    | 47  | 7496             | 4921              | 2575             | 0       |
|    | 48  | 4688             | 3173              | 1515             | 0       |
|    | 49  | 5682             | 4078              | 1604             | 0       |
|    | 50  | 4181             | 2934              | 1247             | 0       |
|    | 51  | 390              | 292               | 98               | 2       |
|    | 52  | 411              | 374               | 37               | 2       |
|    | 53  | 224              | 177               | 47               | 2       |
|    | 54  | 323              | 238               | 85               | 2       |

# Gambar 4.23 Hasil *Clustering*

Langkah 13: Interpretasi Hasil Clustering

# Gambar 4.24 Interpretasi Hasil *Clustering*

Pada tahap ini, dilakukan interpretasi terhadap masing-masing *cluster* yang telah terbentuk. Sintaks di atas akan menampilkan ringkasan statistik (seperti nilai rata-rata, minimum, maksimum, dll.) dari data yang termasuk dalam setiap *cluster*. Dengan demikian, kita dapat memahami karakteristik umum dari setiap kelompok barang, dengan tingkat permintaan rendah, sedang, dan tinggi. Hal ini membantu dalam pengambilan keputusan strategis seperti pengelolaan stok atau perencanaan pembelian.

|          | Interp | retasi Cluster 1: |                   |                  |         |
|----------|--------|-------------------|-------------------|------------------|---------|
| <u>-</u> |        | Total Stok Masuk  | Total Stok Keluar | Total Stok Akhir | Cluster |
| `ک       | count  | 7.000000          | 7.000000          | 7.000000         | 7.0     |
|          | mean   | 4951.285714       | 3467.571429       | 1483.714286      | 0.0     |
|          | std    | 1298.441593       | 860.195105        | 523.453186       | 0.0     |
|          | min    | 3778.000000       | 2460.000000       | 1041.000000      | 0.0     |
|          | 25%    | 4050.000000       | 2883.500000       | 1166.500000      | 0.0     |
|          | 50%    | 4688.000000       | 3173.000000       | 1318.000000      | 0.0     |
|          | 75%    | 5298.500000       | 3976.000000       | 1559,500000      | 0.0     |
|          | max    | 7496.000000       | 4921.000000       | 2575.000000      | 0.0     |
|          | Interp | retasi Cluster 2: |                   |                  |         |
|          |        | Total Stok Masuk  | Total Stok Keluar | Total Stok Akhir | Cluster |
|          | count  | 4.000000          | 4.000000          | 4.000000         | 4.0     |
|          | mean   | 17956.750000      | 12611.750000      | 5345.000000      | 1.0     |
|          | std    | 2548.060095       | 2302.276319       | 616.338111       | 0.0     |
|          | min    | 15435.000000      | 10834.000000      | 4565.000000      | 1.0     |
|          | 25%    | 16094.250000      | 10861.000000      | 5099.000000      | 1.0     |
|          | 50%    | 17709.000000      | 11958.000000      | 5378.500000      | 1.0     |
|          | 75%    | 19571.500000      | 13708.750000      | 5624.500000      | 1.0     |
|          | max    | 20974.000000      | 15697.000000      | 6058.000000      | 1.0     |
|          | Interp | retasi Cluster 3: |                   |                  |         |
|          |        | Total Stok Masuk  | Total Stok Keluar | Total Stok Akhir | Cluster |
|          | count  | 44.000000         | 44.000000         | 44.000000        | 44.0    |
|          | mean   | 884.363636        | 669.522727        | 214.840909       | 2.0     |
|          | std    | 302.564549        | 270.672418        | 150.752676       | 0.0     |
|          | min    | 224.000000        | 177.000000        | 34.000000        | 2.0     |
|          | 25%    | 780.500000        | 498.000000        | 94.000000        | 2.0     |
|          | 50%    | 898.000000        | 712.000000        | 169.500000       | 2.0     |
|          | 75%    | 1038.500000       | 815.500000        | 307.000000       | 2.0     |
|          | max    | 1705.000000       | 1558.000000       | 733.000000       | 2.0     |

Gambar 4.25 Interpretasi Hasil Cluster 1, Cluster 2, dan Cluster 3

#### 4.2 Pembahasan

## 4.2.1 Evaluasi Model *Clustering* dan Penentuan *Cluster* Optimal

Dalam proses analisis *clustering*, pemilihan jumlah *cluster* yang tepat merupakan langkah penting untuk memastikan bahwa hasil segmentasi yang diperoleh memiliki makna dan kualitas yang baik. Dengan melakukan evaluasi model pada sistem didapatkan hasil grafik dari *Elbow Method* pada Gambar 4.13, *Davies-Bouldin Index*, dan *Silhouette Coefficient* pada Gambar 4.16, berikut adalah tabel komparasi nilai SSE, DBI, dan *Silhouette Coefficient* untuk masing-masing jumlah *cluster* (k) dari 2 hingga 9:

| Jumlah Cluster<br>(k) | SSEDavies-(ElbowBouldinMethod)Index |      | Silhouette<br>Coefficient |
|-----------------------|-------------------------------------|------|---------------------------|
| 2                     | 20.4                                | 0.20 | 0.90                      |
| 3                     | 5.9                                 | 0.33 | 0.83                      |
| 4                     | 5.6                                 | 0.72 | 0.48                      |
| 5                     | 4.4                                 | 0.76 | 0.46                      |
| 6                     | 2.1                                 | 0.79 | 0.44                      |
| 7                     | 1.6                                 | 0.61 | 0.43                      |
| 8                     | 1.4                                 | 0.43 | 0.43                      |
| 9                     | 1.2                                 | 0.32 | 0.42                      |

Tabel 4.1 Komparasi Evaluasi Model K-Means

Berikut penjelasan mengenai evaluasi model menggunakan tiga metode pengukuran, yaitu Elbow Method, Davies-Bouldin Index (DBI), dan Silhouette Coefficient (SC):

a. Elbow Method

*Elbow Method* digunakan untuk mengukur seberapa besar penurunan nilai *Sum of Squared Error* (SSE) terhadap jumlah *cluster* yang dibentuk [18]. Berdasarkan grafik yang dihasilkan pada Gambar 4.13, nilai SSE mengalami penurunan yang signifikan hingga jumlah cluster ke-3, kemudian penurunan berikutnya tidak terlalu tajam. Pola ini membentuk sudut menyerupai siku (*elbow*) pada titik k = 3, yang menunjukkan bahwa pemilihan jumlah *cluster* sebanyak tiga merupakan titik optimal, karena penambahan jumlah *cluster* setelah titik ini tidak memberikan penurunan error yang berarti.

b. Davies-Bouldin Index (DBI)

*Davies-Bouldin Index* merupakan metrik evaluasi yang menilai seberapa baik suatu *cluster* dipisahkan dari *cluster* lainnya, dengan nilai yang lebih rendah menunjukkan pemisahan yang lebih baik [19]. Dari hasil pengujian pada Gambar 4.16, nilai DBI paling rendah terlihat pada k = 2 (0,20) dan k = 3 (0,33). Meskipun k = 2 memberikan nilai DBI yang lebih kecil, namun nilai ini harus dibandingkan pula dengan metrik lainnya untuk menentukan jumlah *cluster* yang lebih representatif terhadap pola data.

c. Silhouette Coefficient (SC)

Silhouette Coefficient digunakan untuk menilai seberapa baik data dikelompokkan. Nilai ini menunjukkan seberapa dekat suatu data dengan kelompoknya dibandingkan dengan kelompok lain. Semakin mendekati angka 1, berarti pengelompokan tersebut semakin baik [20]. Berdasarkan grafik yang dihasilkan pada Gambar 4.16, nilai tertinggi terlihat saat jumlah *cluster* adalah 2 (dengan skor 0,90), lalu sedikit menurun pada jumlah *cluster* 3 (dengan skor 0,83). Walaupun skor terbaik ada di angka 2, namun memilih 3 *cluster* dianggap lebih tepat karena dapat memberikan

pengelompokan yang tetap baik dan lebih beragam, sehingga lebih mudah dianalisis dan digunakan dalam pengambilan keputusan.

Berdasarkan hasil ketiga metode evaluasi tersebut, jumlah *cluster* yang paling optimal adalah sebanyak tiga (k = 3). Hal ini didukung oleh penurunan SSE yang signifikan pada *Elbow Method*, nilai *DBI* yang masih tergolong rendah, serta nilai *Silhouette Coefficient* yang cukup tinggi. Dengan memilih tiga *cluster*, model dapat memberikan segmentasi yang efisien sekaligus tetap mempertahankan kualitas pemisahan antar kelompok data.

# 4.2.2 Perbandingan Hasil Perhitungan Manual dengan di Google Colab

Hasil Perhitungan Manual:

Perhitungan secara manual menggunakan *Excel* dilakukan dengan menghitung jarak data ke setiap pusat *cluster* (centroid), lalu data dikelompokkan ke dalam *cluster* yang jaraknya paling dekat. Proses ini dilakukan secara berulang hingga posisi centroid tidak berubah. Meskipun metode ini dapat dilakukan tanpa pemrograman, namun prosesnya cukup memakan waktu dan rentan terhadap kesalahan perhitungan, terutama jika jumlah data besar. Hasil perhitungan manual dapat dilihat pada Tabel dibawah ini.

|     |                 | Total<br>Stok | Total<br>Stok | Total<br>Stok |         |
|-----|-----------------|---------------|---------------|---------------|---------|
| No. | Nama Barang     | Masuk         | Keluar        | Akhir         | Cluster |
|     | Baju Batik      |               |               |               | C1      |
| 1   | Wanita          | 4915          | 3874          | 1041          | CI      |
|     | Baju Tidur      |               |               |               | C1      |
| 2   | Wanita          | 3919          | 2833          | 1086          | CI      |
| 3   | Baju Batik Pria | 3778          | 2460          | 1318          | C1      |
| 4   | Baju Kaos Pria  | 7496          | 4921          | 2575          | C1      |
| 5   | Baju Koko Pria  | 4688          | 3173          | 1515          | C1      |

 Tabel 4.2 Cluster 1 Perhitungan Manual

| 6 | Baju Kemeja Pria | 5682 | 4078 | 1604 | C1 |
|---|------------------|------|------|------|----|
| 7 | Celana Pria      | 4181 | 2934 | 1247 | C1 |
|   | 7                |      |      |      |    |

| No. | Nama Barang      | Total<br>Stok<br>Masuk | Total<br>Stok<br>Keluar | Total<br>Stok<br>Akhir | Cluster |  |  |
|-----|------------------|------------------------|-------------------------|------------------------|---------|--|--|
| 1   | Baju Kaos Wanita | 19104                  | 13046                   | 6058                   | C2      |  |  |
|     | Baju Kemeja      |                        |                         |                        |         |  |  |
| 2   | Wanita           | 20974                  | 15697                   | 5277                   | C2      |  |  |
| 3   | Rok Wanita       | 15435                  | 10870                   | 4565                   | C2      |  |  |
| 4   | Celana Wanita    | 16314                  | 10834                   | 5480                   | C2      |  |  |
|     | Jumlah           |                        |                         |                        |         |  |  |

# Tabel 4.4 Cluster 3 Perhitungan Manual

|     |                    | Total<br>Stok | Total<br>Stok | Total<br>Stok |            |
|-----|--------------------|---------------|---------------|---------------|------------|
| No. | Nama Barang        | Masuk         | Keluar        | Akhir         | Cluster    |
|     | Jilbab Pashmina    |               |               |               | C3         |
| 1   | Kaos               | 913           | 822           | 91            | 0.5        |
|     | Jilbab Pashmina    |               |               |               | C3         |
| 2   | Ceruty             | 889           | 703           | 186           | C.S        |
|     | Jilbab Pashmina    |               |               |               | C2         |
| 3   | Crinckle           | 831           | 567           | 264           | C.S        |
|     | Jilbab Pashmina    |               |               |               | C3         |
| 4   | Silk               | 860           | 435           | 425           | C.S        |
|     | Jilbab Pashmina    |               |               |               | C3         |
| 5   | Voal               | 898           | 794           | 104           | C.S        |
|     | Jilbab Pashmina    |               |               |               | C3         |
| 6   | Instan             | 898           | 805           | 93            | C.S        |
|     | Jilbab Pashmina    |               |               |               | C3         |
| 7   | Plisket            | 859           | 462           | 397           | 0.5        |
| 8   | Jilbab Nurcheck    | 908           | 814           | 94            | C3         |
| 9   | Jilbab Umama       | 908           | 814           | 94            | C3         |
|     | Jilbab Azara Motif |               |               |               | <b>C</b> 2 |
| 10  | Syar'i             | 830           | 525           | 305           | US US      |
|     | Jilbab Bordir      |               |               |               | C2         |
| 11  | Jambul             | 767           | 510           | 257           | US US      |

| 12  | Jilbab Umama              | 707  | 541  | 166  | C3         |
|-----|---------------------------|------|------|------|------------|
| 12  | Syar I<br>Lilbah Umama    | /0/  | 341  | 100  |            |
| 13  | Motif Syar'i              | 871  | 721  | 150  | C3         |
|     | Jilbab Luxuri             |      |      |      | C3         |
| 14  | Syar'i                    | 670  | 563  | 107  | 0.5        |
|     | Jilbab Bella              |      |      |      | C3         |
| 15  | Square                    | 961  | 904  | 57   |            |
| 16  | Jilbab Oskara             | 705  | 201  | 401  | C3         |
| 10  | Fleiniuni<br>Lilbah Umama | 765  | 304  | 401  |            |
| 17  | Osaka                     | 807  | 353  | 454  | C3         |
| 17  | Jilbab Umama              | 007  | 555  | 15 1 |            |
| 18  | Eyelash                   | 606  | 259  | 347  | C3         |
|     | Jilbab Umama              |      |      |      | <b>C</b> 2 |
| 19  | Voal Tryspan              | 633  | 555  | 78   | C3         |
|     | Jilbab Paris              |      |      |      | C3         |
| 20  | Premium                   | 918  | 845  | 73   | 0.5        |
| 21  | Jilbab Bergo Pet          | 1705 | 1558 | 147  | C3         |
|     | Jilbab Bergo Non          |      |      |      | C3         |
| 22  | Pet                       | 1539 | 1090 | 449  |            |
| 23  | Ciput Kaos                | 409  | 270  | 139  | C3         |
| 24  | Ciput Rajut               | 421  | 261  | 160  | C3         |
|     | Mukena Katun              |      |      |      | C3         |
| 25  | Bali                      | 1115 | 665  | 450  | ~~~        |
| 26  | Mukena Sutra Ori          | 1076 | 651  | 425  | <u>C3</u>  |
| 27  | Mukena Parasut            | 1049 | 733  | 316  | C3         |
| 28  | Mukena Silk               | 1040 | 1006 | 34   | C3         |
| 29  | Mukena Jaguar             | 1079 | 799  | 280  | C3         |
| 30  | Abaya                     | 856  | 781  | 75   | C3         |
| 31  | Gamis Ceruty              | 1067 | 867  | 200  | C3         |
| 32  | Gamis Crinckle            | 902  | 748  | 154  | C3         |
| 33  | Gamis Silk                | 889  | 703  | 186  | C3         |
| 34  | Gamis Shimmer             | 1027 | 800  | 227  | C3         |
|     | Gamis Katun               |      |      |      | C3         |
| 35  | Bordir                    | 1038 | 772  | 266  | 0.5        |
|     | Gamis Katun               |      |      |      | C3         |
| 36  | Twill                     | 993  | 820  | 173  |            |
| 37  | Gamis Polo Linen          | 1152 | 1045 | 107  | C3         |
| 38  | Gamis Katun Dobi          | 1077 | 868  | 209  | C3         |
| 39  | Gamis Renda               | 1603 | 870  | 733  | C3         |
| 40  | Gamis Tile                | 1008 | 695  | 313  | C3         |
| 4.1 | Saindah                   | 300  | 292  | 98   | C3         |

| 42     | Kain Panjang | 411 | 374 | 37 | C3 |
|--------|--------------|-----|-----|----|----|
| 43     | Sarung       | 224 | 177 | 47 | C3 |
| 44     | Peci         | 323 | 238 | 85 | C3 |
| Jumlah |              |     |     | 44 |    |

#### Hasil Perhitungan di Google Colab:

Pada pendekatan berbasis *Machine Learning*, algoritma *K-Means* digunakan untuk melakukan *clustering* secara otomatis. Proses ini dijalankan menggunakan *Python*, yang secara efisien menghitung jarak, memperbarui posisi centroid, dan mengelompokkan data secara cepat dan konsisten. Dalam proses ini, digunakan tiga model evaluasi untuk menentukan kualitas hasil *clustering*, yaitu *Elbow Method*, *Davies-Bouldin Index (DBI)*, dan *Silhouette Coefficient (SC)*. Dari ketiga model evaluasi tersebut, jumlah *cluster* yang paling optimal adalah sebanyak tiga (k = 3). Oleh karena itu, pendekatan *Machine Learning* terbukti lebih unggul karena prosesnya lebih cepat, dapat dievaluasi secara objektif, dan cocok digunakan untuk data dalam jumlah besar. Hasil perhitungan di *Google Colab* dapat dilihat pada Tabel dibawah ini.

|   |                  | Hasil Clustering: |                  |         |
|---|------------------|-------------------|------------------|---------|
|   | Total Stok Masuk | Total Stok Keluar | Total Stok Akhir | Cluster |
| 0 | 913              | 822               | 91               | 2       |
| 1 | 889              | 703               | 186              | 2       |
| 2 | 831              | 567               | 264              | 2       |
| 3 | 860              | 435               | 425              | 2       |
| 4 | 898              | 794               | 104              | 2       |
| 5 | 898              | 805               | 93               | 2       |
| 6 | 859              | 462               | 397              | 2       |
| 7 | 908              | 814               | 94               | 2       |
| 8 | 908              | 814               | 94               | 2       |
| 9 | 830              | 525               | 305              | 2       |

Tabel 4.5 Hasil Perhitungan di Google Colab

| 10 | 767   | 510   | 257  | 2 |
|----|-------|-------|------|---|
| 11 | 707   | 541   | 166  | 2 |
| 12 | 871   | 721   | 150  | 2 |
| 13 | 670   | 563   | 107  | 2 |
| 14 | 961   | 904   | 57   | 2 |
| 15 | 785   | 384   | 401  | 2 |
| 16 | 807   | 353   | 454  | 2 |
| 17 | 606   | 259   | 347  | 2 |
| 18 | 633   | 555   | 78   | 2 |
| 19 | 918   | 845   | 73   | 2 |
| 20 | 1705  | 1558  | 147  | 2 |
| 21 | 1539  | 1090  | 449  | 2 |
| 22 | 409   | 270   | 139  | 2 |
| 23 | 421   | 261   | 160  | 2 |
| 24 | 1115  | 665   | 450  | 2 |
| 25 | 1076  | 651   | 425  | 2 |
| 26 | 1049  | 733   | 316  | 2 |
| 27 | 1040  | 1006  | 34   | 2 |
| 28 | 1079  | 799   | 280  | 2 |
| 29 | 856   | 781   | 75   | 2 |
| 30 | 1067  | 867   | 200  | 2 |
| 31 | 902   | 748   | 154  | 2 |
| 32 | 889   | 703   | 186  | 2 |
| 33 | 1027  | 800   | 227  | 2 |
| 34 | 1038  | 772   | 266  | 2 |
| 35 | 993   | 820   | 173  | 2 |
| 36 | 1152  | 1045  | 107  | 2 |
| 37 | 1077  | 868   | 209  | 2 |
| 38 | 1603  | 870   | 733  | 2 |
| 39 | 1008  | 695   | 313  | 2 |
| 40 | 4915  | 3874  | 1041 | 0 |
| 41 | 19104 | 13046 | 6058 | 1 |
| 42 | 20974 | 15697 | 5277 | 1 |
| 43 | 3919  | 2833  | 1086 | 0 |
| 44 | 15435 | 10870 | 4565 | 1 |
| 45 | 16314 | 10834 | 5480 | 1 |
| 46 | 3778  | 2460  | 1318 | 0 |
| 47 | 7496  | 4921  | 2575 | 0 |
| 48 | 4688  | 3173  | 1515 | 0 |
| 49 | 5682  | 4078  | 1604 | 0 |

| 50 | 4181 | 2934 | 1247 | 0 |
|----|------|------|------|---|
| 51 | 390  | 292  | 98   | 2 |
| 52 | 411  | 374  | 37   | 2 |
| 53 | 224  | 177  | 47   | 2 |
| 54 | 323  | 238  | 85   | 2 |

#### 4.2.3 Interpretasi Hasil Perhitungan

Dengan melakukan perhitungan manual dan implementasi menggunakan *Machine Learning* di *Google Colab*, hasil segmentasi data menunjukkan hasil yang konsisten. Produk-produk yang tersedia di Toko R2 Collection terbagi menjadi tiga kelompok berdasarkan pola permintaannya, yaitu:

a. Cluster 1 dengan permintaan produk rendah berjumlah 7 produk.

Pada *cluster* ini barang-barang yang termasuk dengan permintaan rendah, antara lain: Baju Batik Wanita, Baju Tidur Wanita, Baju Batik Pria, Baju Kaos Pria, Baju Koko Pria, Baju Kemeja Pria, dan Celana Pria. Produk dalam cluster ini mengalami perputaran stok yang lambat, yang berarti produk tidak banyak diminati atau dibeli oleh pelanggan. Produk dalam *cluster* ini berisiko menumpuk di gudang, yang dapat menyebabkan pemborosan ruang penyimpanan dan potensi kerugian akibat produk kadaluarsa atau tidak laku. Sehingga, Perlu dilakukan evaluasi ulang terhadap strategi pemasaran, desain produk, atau relevansi produk dengan kebutuhan pelanggan.

b. *Cluster* 2 dengan permintaan produk sedang berjumlah 4 produk.

Pada *cluster* ini barang-barang yang termasuk dengan permintaan sedang, antara lain: Baju Kaos Wanita, Baju Kemeja Wanita, Rok Wanita, dan Celana Wanita. Terdapat keseimbangan antara stok masuk dan stok akhir, yang menunjukkan bahwa produk memiliki permintaan yang relatif stabil. Perputaran barang tidak terlalu cepat, tetapi juga tidak terhenti. Produk dalam *cluster* ini masih memiliki potensi untuk ditingkatkan penjualannya. Sehingga, Perlu dilakukan monitoring berkala dan strategi optimalisasi seperti penempatan yang lebih strategis di toko, diskon ringan, atau bundling dengan produk laris.

- c. *Cluster* 3 dengan permintaan produk tinggi berjumlah 44 produk.
  - Pada *cluster* ini barang-barang yang termasuk dengan permintaan tinggi yaitu: Jilbab Pashmina Kaos, Jilbab Pashmina Ceruty, Jilbab Pashmina Crinckle, Jilbab Pashmina Silk, Jilbab Pashmina Voal, Jilbab Pashmina Instan, Jilbab Pashmina Plisket, Jilbab Nurcheck, Jilbab Umama, Jilbab Azara Motif Syar'I, Jilbab Bordir Jambul, Jilbab Umama Syar'I, Jilbab Umama Motif Syar'I, Jilbab Luxuri Syar'I, Jilbab Bella Square, Jilbab Oskara Premium, Jilbab Umama Osaka, Jilbab Umama Eyelash, Jilbab Umama Voal Tryspan, Jilbab Paris Premium, Jilbab Bergo Pet, Jilbab Bergo Non Pet, Ciput Kaos, Ciput Rajut, Mukena Katun Bali, Mukena Sutra Ori, Mukena Parasut, Mukena Silk, Gamis Shimmer, Gamis Katun Bordir, Gamis Katun Twill, Gamis Polo Linen, Gamis Katun Dobi, Gamis Renda, Gamis Tile, Sajadah, Kain Panjang, Sarung, dan Peci.

Produk pada *cluster* ini menunjukkan stok keluar yang tinggi, menandakan bahwa produk banyak dicari dan dibeli oleh pelanggan. Perputaran stok

berlangsung cepat, sehingga stok akhir cenderung rendah dan perlu segera diisi kembali untuk menghindari kehabisan. Produk dalam *cluster* ini adalah produk utama atau andalan toko, sehingga pengelolaan stoknya harus sangat diperhatikan. Toko sebaiknya menjaga ketersediaan produk dalam *cluster* ini agar tidak terjadi kekosongan barang yang dapat menurunkan kepuasan pelanggan.